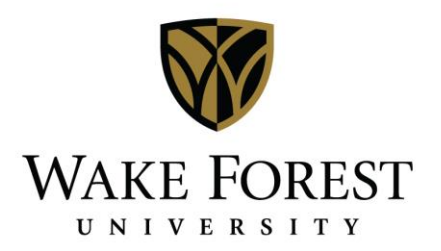

# **Utilizing Desktop Client to Create New Reservations**

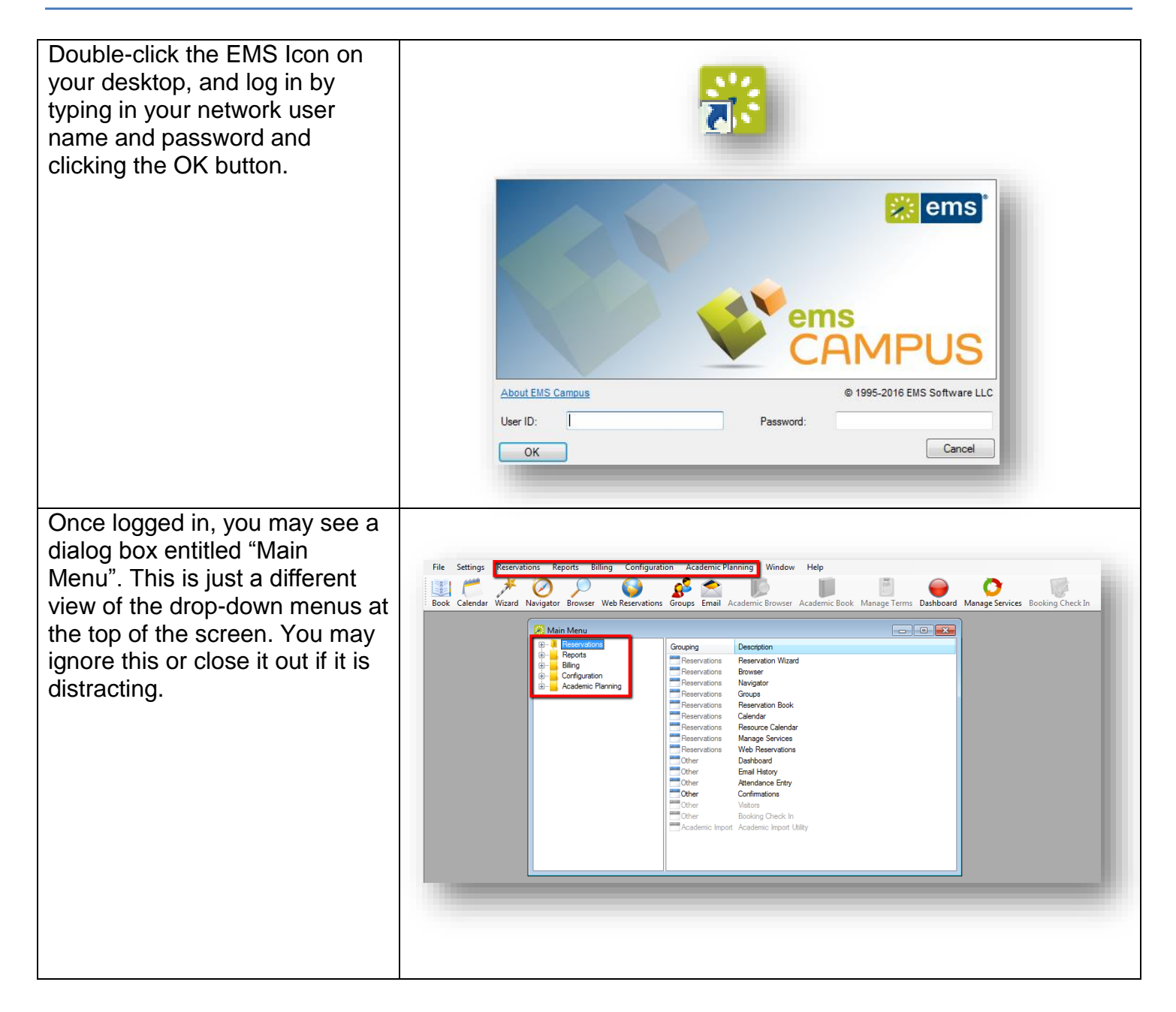

## **Creating a New Reservation Using Reservation Wizard**

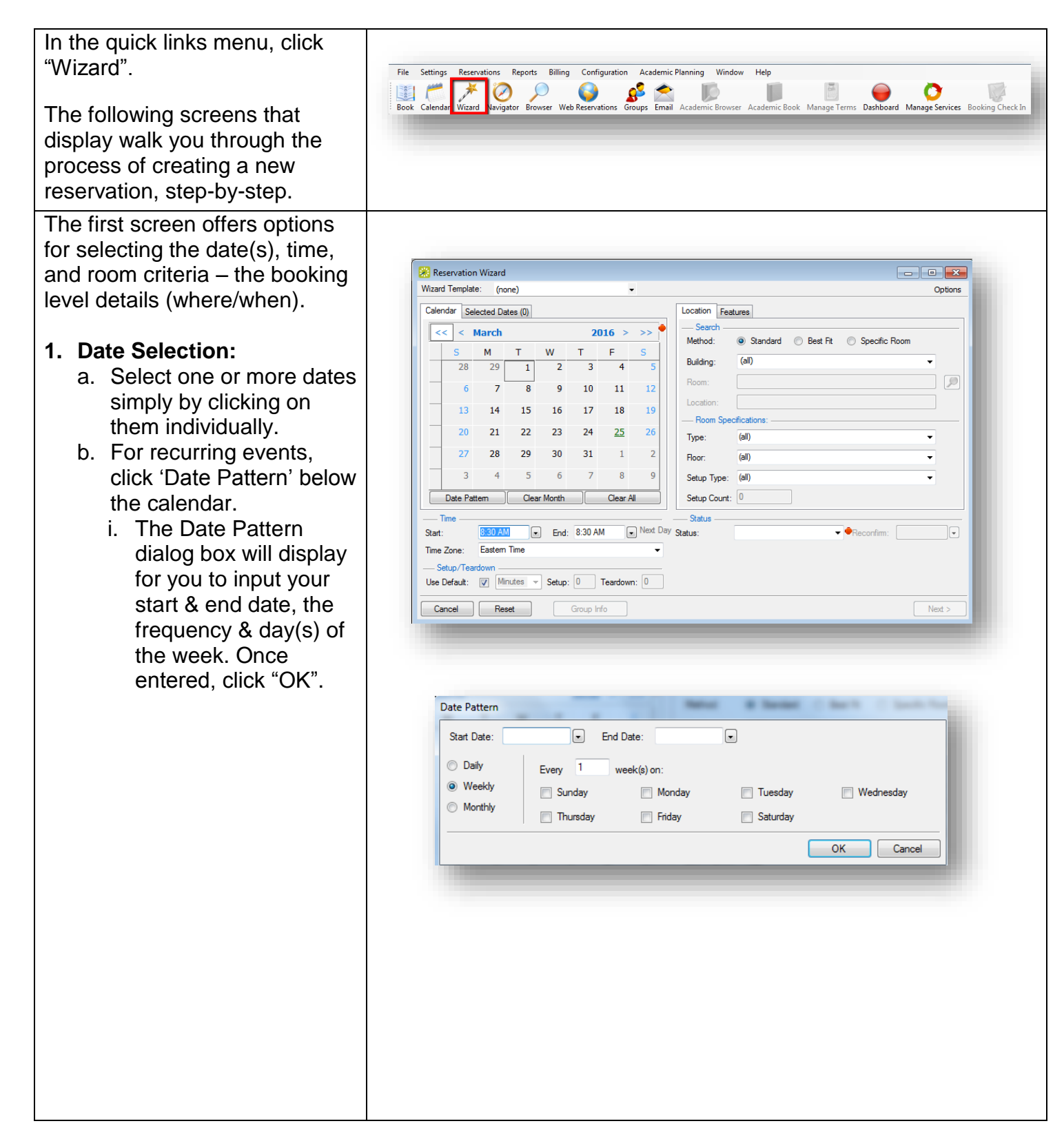

## 2. Time

- a. Located below the calendar, enter your start & end time either by typing in the time in the field or clicking the drop-down arrow to the right of each field to select the time.
- b. If additional Setup/Teardown time is needed, uncheck the 'Use Default' box & select either minutes or hours from the dropdown and the number of each in the fields to the right.
- 3. Location/Room

**Standard:** displays a list of all available rooms that meet all the requested dates.

**Best Fit:** Use this option if no one room meets all the requested dates. The rooms displayed will list the number of requested dates that can be accommodated.

**Specific Room:** Use this option if you know the room you want to reserve.

Be sure the correct building selected.

Use the drop-down menus in the Room Specifications section to provide additional criteria to narrow your search if necessary.

Be sure your status is set to 'Confirmed' and click 'Next'.

| 7                                 | Farter Tree                           |
|-----------------------------------|---------------------------------------|
| me Zone:                          |                                       |
| – Setup/Tean                      | down                                  |
| se Default:                       | Minutes  Visit Setup: 30 Teardown: 15 |
|                                   |                                       |
|                                   |                                       |
|                                   |                                       |
|                                   |                                       |
|                                   |                                       |
|                                   |                                       |
|                                   |                                       |
|                                   |                                       |
| Leasting                          |                                       |
| Location Fea                      | tures                                 |
| Method:                           | Standard O Best Fit O Specific Room   |
| Buildina:                         | University Corporate Center           |
| Boom:                             |                                       |
| Noom.                             |                                       |
| Location:                         | cifications:                          |
| Type:                             |                                       |
| Deer                              |                                       |
| Floor:                            |                                       |
| Setup Type:                       |                                       |
|                                   | 0                                     |
| Setup Count:                      |                                       |
| Setup Count:<br>Status —          |                                       |
| Setup Count:<br>Status Status:    | Confirmed   Reconfirm:                |
| Setup Count:<br>Status<br>Status: | Confirmed   Reconfirm:                |
| Status                            | Confirmed   Reconfirm:                |
| Status — Status — Status:         | Confirmed   Reconfirm:                |
| Status                            | Confirmed   Reconfirm:  Next >        |
| Status — Status — Status:         | Confirmed   Reconfirm:  Next >        |

## **Standard Search Results:**

The search results screen displays which rooms are available on the available tab & any conflicts on the conflicts tab. To view the conflicting date(s), click the 'Conflict' tab to see the details of the current bookings in the room.

To select an available room, click once on the room listing to highlight it and use the > in the middle of the window to move it to the selected list on the right. Click 'Next' at the bottom right of the screen.

#### **Best Fit Results:**

These results are similar to the Standard search results, but display the rooms that are available along with a column for the number of days of those selected that they are available. On the right side of the screen, the selected dates will display. As with the standard search, any conflicts can be viewed on the conflicts tab.

Select an available room by clicking once on the room listing to highlight it and use the > to move it to the selected list on the right. If the room is only available for some of the selected dates, the web client will add that room to the dates it is available. Use the other rooms to complete the space reservation for any outstanding dates.

After adding rooms to all selected dates, click 'Next' to continue.

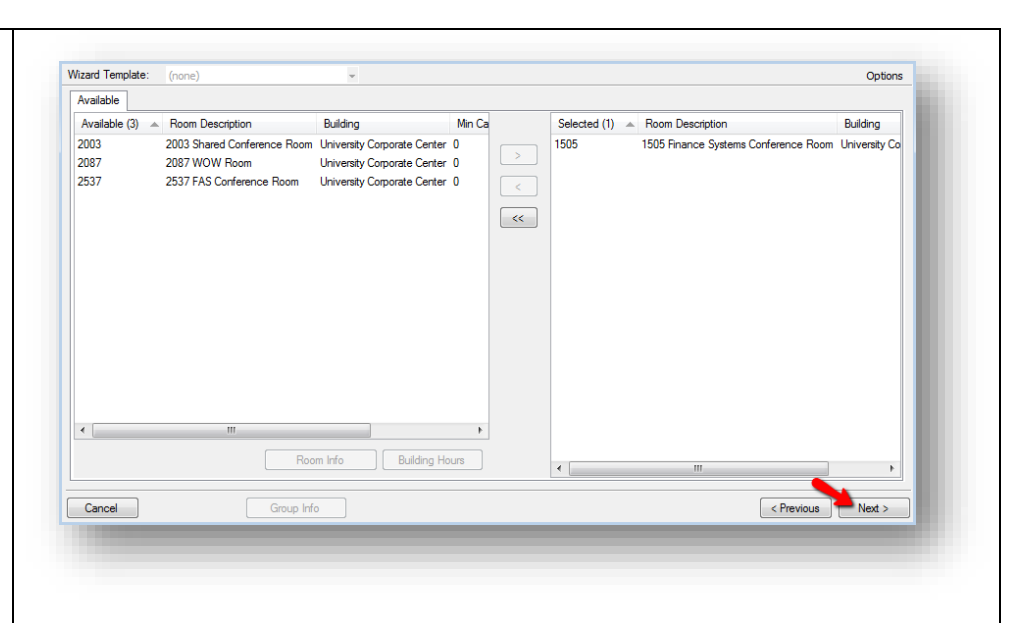

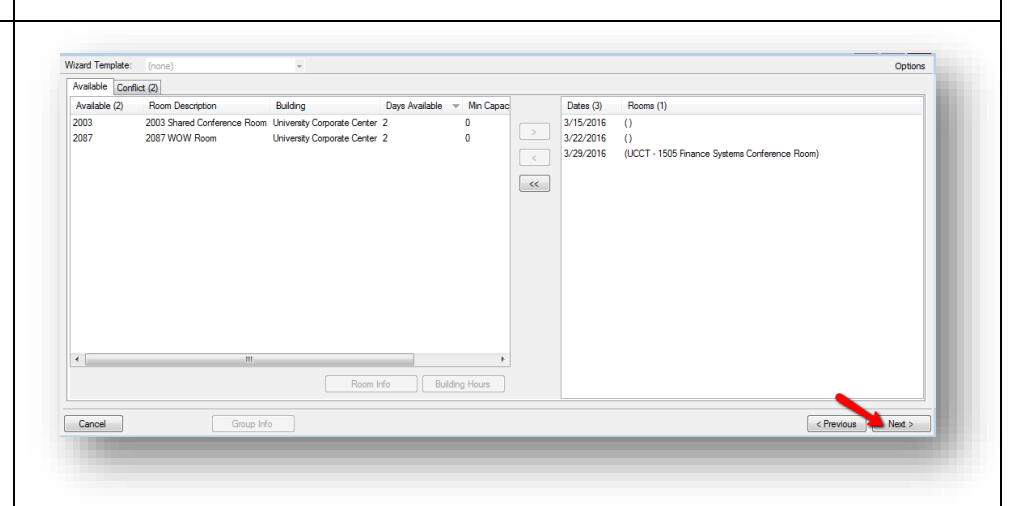

#### Specific Room Results:

Upon selecting the Specific Room search method, the Room Selector dialog box displays. Be sure the appropriate building is displayed on the Building dropdown, and then Click once on the desired room number or name to select it. Click OK to continue.

If there are any conflicts, a dialog box will indicate that one or more dates are not available. Click OK to continue.

The results will now look similar to the Standard & Best fit results, with the available date for the room displaying on the right side of the screen & conflicts on the conflict tab. Select the available date(s) and click 'Next' to continue.

4. Event / Group Information

This screen is where the reservation level details are entered (who/what).

Begin by entering the event name & selecting the event type. Each field with a red dot beside it is required.

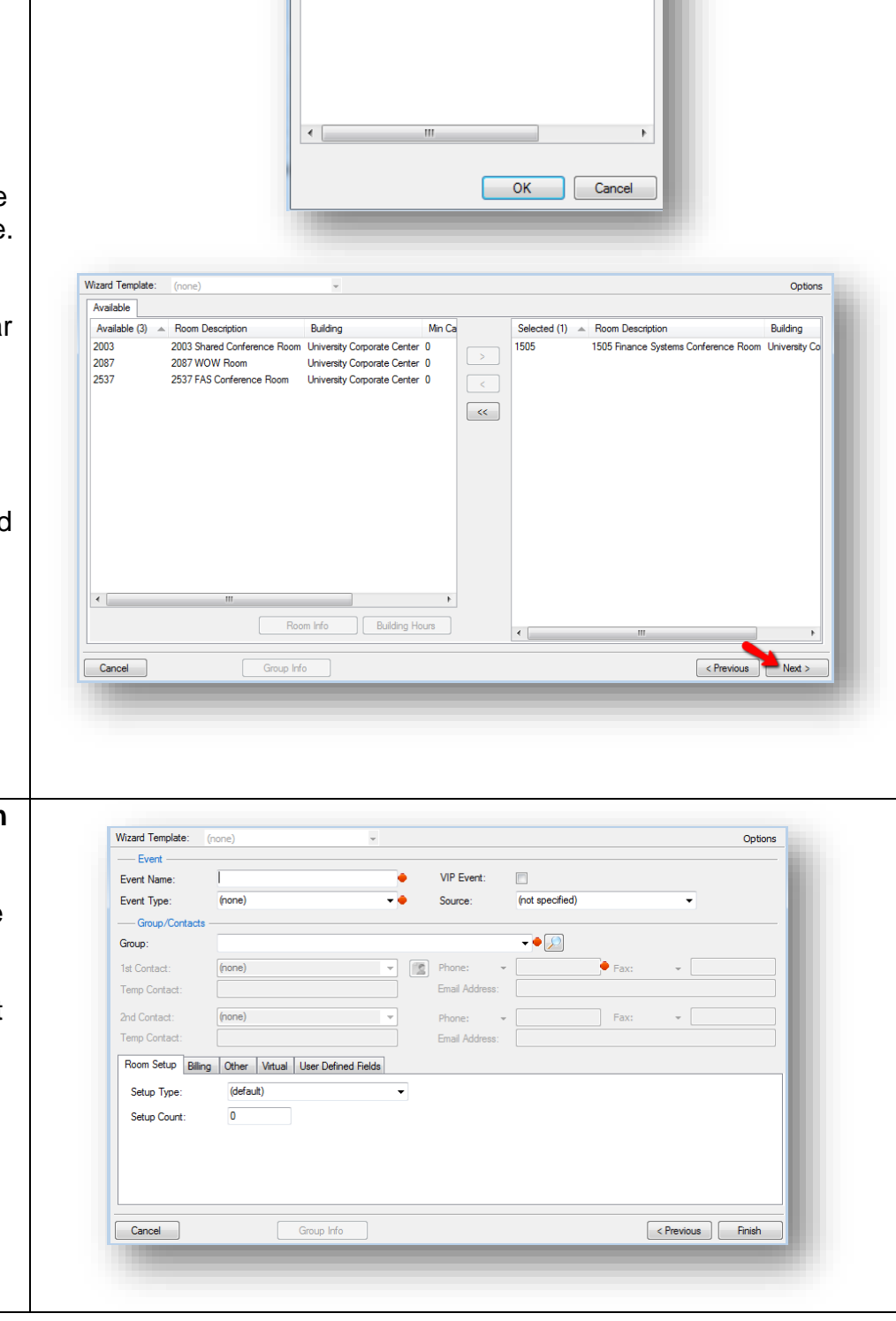

- 0 - X

Room Selector

University Corporate Center

2003 Shared Conference Room

2537 FAS Conference Room

2087 WOW Room

Room Code (4) 🔺 Room Name

Buildina:

2003

2087

2537

In the Group/Contacts section, select the group name by clicking the drop down arrow and picking it from the list. To look up a group or contact name, click the magnifying glass icon.

A dialog box will display. On the Results tab, type the name or a portion of the desired group in the search field and the list will be filtered based on your results. Double click on the desired group name to add it to the reservation details. To learn more about a particular group, click once to highlight the group name and click "Open" to view group details.

Use the filter tab to search by groups or contacts, as well as search by a WFU ID number or email address. Once you've added your search criteria, click 'Get Data' in the bottom right corner to return your results.

The group and contact now display on the Event/Group screen. Use the tabs at the bottom to add any additional information. Click the User Defined Field (UDF) tab to provide the required response to the question, "Will persons 17 years old and younger (that are not Wake Forest Students) attend this event?"

This is the same question that is required for end users as they use DeaconSpace to request space for an event. You will need to select 'Yes', 'No', or 'Maybe'.

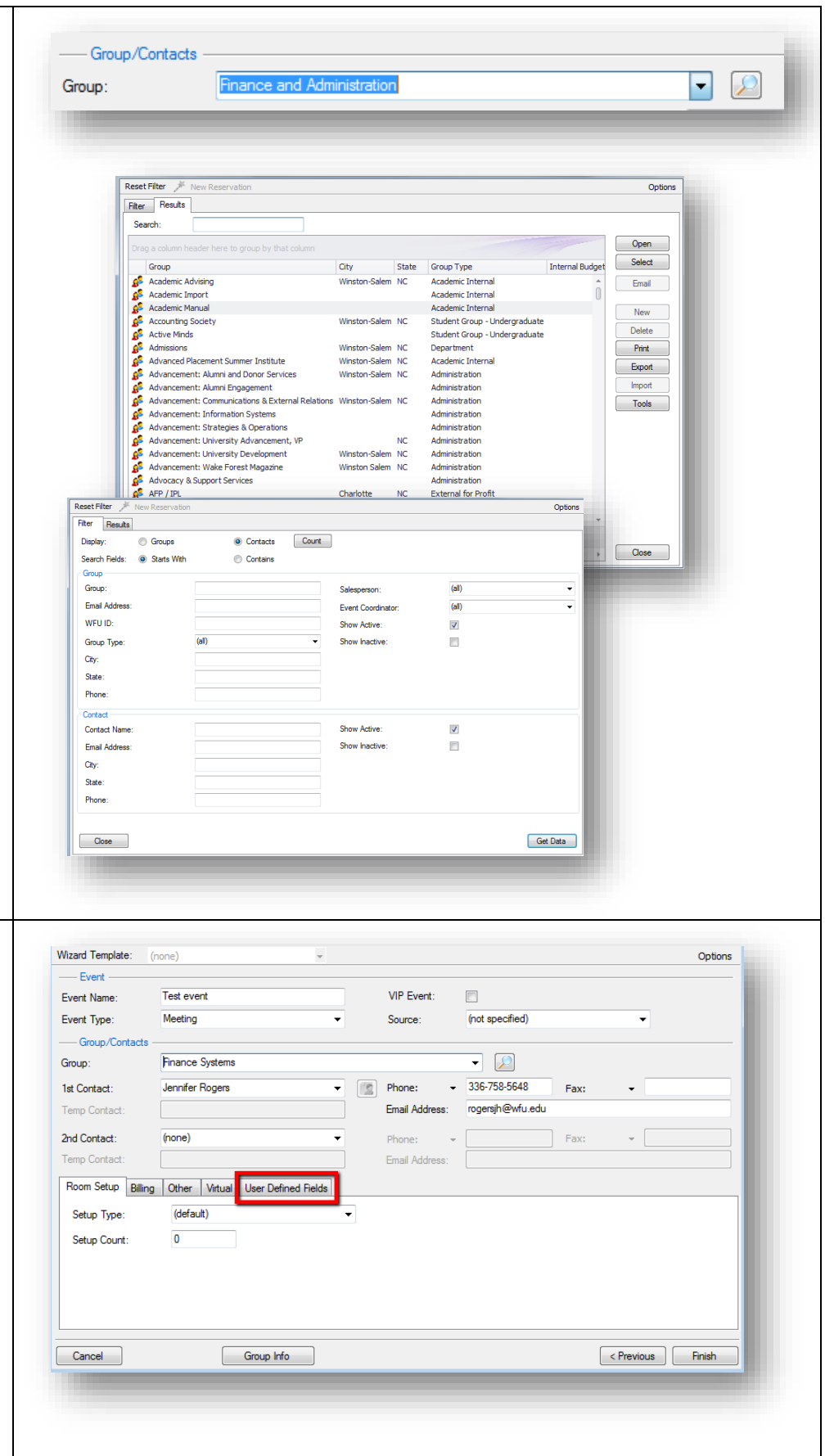

| The Title IX UDF displays first<br>in the list. Click once to<br>highlight that UDF and click 'Set<br>Value'.                                                                                                    | Room Setup       Billing       Other       Vitual       User Defined Fields         Sequence (22)       Field       Value       Required       Set Value         Image: Contract time       Image: Contract time       Image: Contract time       Image: Contract time         Image: Contract time       Image: Contract time       Image: Contract time       Image: Contract time       Image: Contract time         Image: Contract time       Image: Contract time       Image: Contract time       Image: Contract time       Image: Contract time         Image: Contract time       Image: Contract time       Image: Contract time       Image: Contract time       Image: Contract time         Image: Contract time       Image: Contract time       Image: Contract time       Image: Contract time       Image: Contract time         Contract time       Image: Contract time       Image: Contract time       Image: Contract time       Image: Contract time         Cancel       Group Info        Previous       Finish                                                                                                    |
|----------------------------------------------------------------------------------------------------|----------------------------------------------------------------------------------------------------|
| A pop-up box will display with a<br>drop-down to select the<br>appropriate response – Yes,<br>No, or Maybe. Select the<br>appropriate value from the<br>drop-down and click 'OK'.                                                                                                    | Value:                                                                                                    |
| Your selected value will now<br>display in the Title IX row on the<br>User Defined Fields tab. Once<br>all other fields are complete on<br>this screen, click the finish<br>button to complete your<br>reservation.                                                                                                    | Room Setup       Billing       Other       Vitual       User Defined Fields         Sequence (22)       Field       Value       Required                                                                                                    |
| The Navigator window displays<br>the event details as well as to<br>send the email to the requestor<br>regarding their event status.<br>The left side pane displays the<br>event folder structure. The top<br>folder is the reservation<br>information and the subfolders<br>are each associated booking.<br>With the top level folder<br>highlighted, the upper right<br>pane displays a reservation<br>summary. The lower pane<br>offers information on each<br>booking. | Novigator - Test event (Reservation No. 84678)       Print Refersh Testings         Test event (Reservation No. 84678)       Print Refersh Testings         User Ordered Refersh (n)       Print Refersh Testings         Statistical Comparison       Print Refersh Testings         Print Refersh Testings       Print Refersh Testings         Print Refersh Testings       Print Refersh Testings |

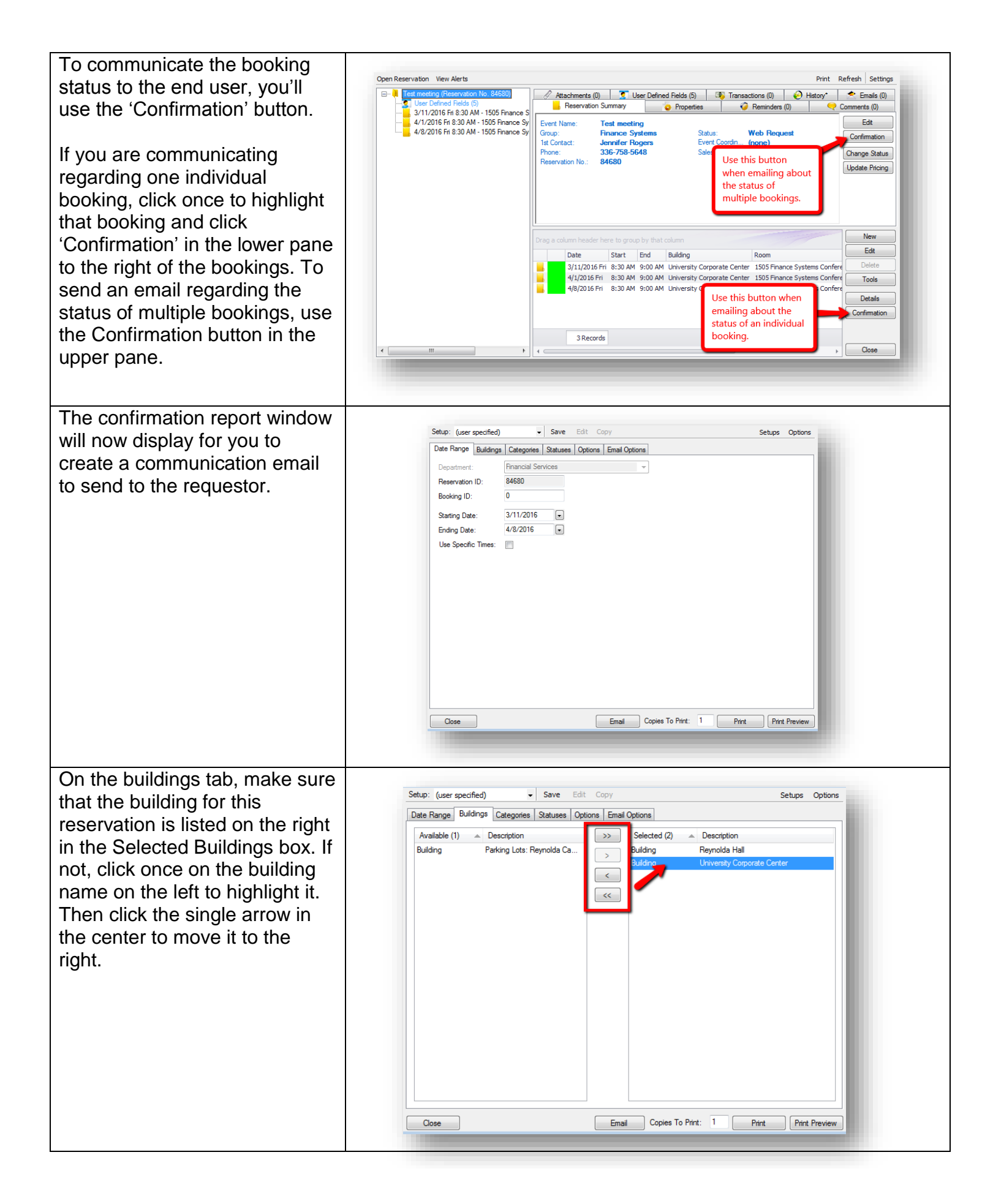

| On the Statuses tab, make sure<br>that the 'Confirmed' status is<br>listed on the right under<br>'Selected Statuses'.<br>NOTE: The Categories tab is<br>not covered in this guide as<br>only a small sub-section of<br>Space Managers uses it.                                                                                                    | Setup: (user specified)       Save       Edt       Copy       Setups       Options         Available (17)       P       Selected (3)       Cancelled         Academic Connelled       P       Cancelled       Cancelled         Academic Conflict       Confirmed       Confirmed       Confirmed         Academic Conflict       Confirmed       Confirmed       Confirmed         Academic Conflict       Confirmed       Confirmed       Confirmed         Rain Date       Confirmed       Confirmed       Confirmed         Rain Date       Conflict       Conflict       Conflict         Web Conflict       Veb Request       Conflict       Conflict         Total       Conflict       Conflict       Conflict         Web Conflict       Conflict       Conflict       Conflict         Web Conflict       Conflict       Conflict       Conflict         Show Inactive       Conflict       Conflict       Conflict         Concelled       Conflict       Conflict       Conflict         Conflict       Conflict       Conflict       Conflict         Conflict       Conflict       Conflict       Conflict         Conflict       Conflict       Conflict                                                                                                    |
|----------------------------------------------------------------------------------------------------|----------------------------------------------------------------------------------------------------|
| The Options tab is where you<br>select any information you want<br>displayed on the printable<br>confirmation report that is<br>attached to the email you send.<br>Make sure the Confirmation<br>Title matches the status of the<br>bookings you are emailing<br>about. In the header and footer<br>message drop-down fields,<br>select the appropriate header<br>and/or footer message for your<br>area. | Setup:       (user specified)       Save       Edt       Copy       Setups       Options         Date Range       Buildings       Categories       Statuses       Options       Email Options         Confirmation       Tile:       Confirmed       Imail Options       Imail Options       Imail Options         Header       Message:       Fnancial & Accounting Services       Imail Options       Imail Options         Footer       Message:       Imail Options       Imail Options       Imail Options         Print Comments:       Imail Options       Imail Options       Imail Options         Print Concel Reasons:       Suppress Reserved Time:       Imail Options       Imail Options         Print Concel Reasons:       Suppress Reserved Time:       Imail Options       Imail Options         Print Concel Reasons:       Suppress Reserved Time:       Imail Options       Imail Options         Print Concel Reasons:       Suppress Reserved Time:       Imail Options       Imail Options         Print Room Notes:       Suppress Reserved Time:       Imail Options       Imail Options         Print Room Notes:       Suppress Reserved Time:       Imail Options       Imail Options         Print Room Type:       Always Display Time Zone:       Imail Options       Imail Options |
| Use the Print Preview and/or<br>Print buttons in the bottom right<br>corner to preview what the<br>document will look like or print a<br>copy for your records if<br>necessary. Use the Copies to<br>Print field to the right of the print<br>button to print the correct<br>number.                                                                                                    | Copies To Print: 1 Print Preview                                                                                                    |

| The Email Options tab is where                                                                                                    | Setup: (user specified) - Save Edit Coov Setups Options                                                                                                    |
|----------------------------------------------------------------------------------------------------|----------------------------------------------------------------------------------------------------|
| will display in the body of the<br>email you are sending. Be sure<br>that 'Attach Detailed<br>Confirmation' and 'Attach .ics<br>File' boxes are checked so that<br>the requestor can add the<br>confirmed bookings to his/her<br>calendar.                                                                                                    | Date Range       Buildings       Categories       Statuses       Options       Email Options         Header Message:       Financial & Accounting Services       •       •         Footer Message:       (rone)       •       •         Email Format:       Summary       •       •         Attach Detailed Confirmation:       ✓       •       •         Attach Detailed Confirmation::       ✓       •       •         Attach ics File:       ✓       •       •         Frompt For Res. Attachments:       •       •       •         Email To:       ✓       1st Contact       ✓       2nd Contact       Group       ✓         Email CC:       ✓       1st Contact       2nd Contact       Group       Web User |
| Once all information has been<br>populated, click 'Email' at the<br>bottom of the screen to<br>generate the email preview.                                                                                                    | Close Email Copies To Print: 1 Print Preview                                                                                                    |
| The email preview will display.<br>You can add additional<br>recipients to what is displayed<br>on this screen, as well as type<br>additional information into the<br>body of the email. Once you're<br>ready, Click 'Send' to send the<br>confirmation to the requestor.<br>A pop-up box will display to<br>confirm that the email was sent.<br>Click 'OK' to close the window. | Socied Attachments   From: gersipl@wfu.edu   I tot Contact Group   I tot Contact Group   Web User   Bcc.   Subject: Reservation 84680 for Finance Systems   Attachments:   Continued polt     No Heading   I 12pt   I I I I I I I I I I I I I I I I I I I                                                                                                    |
|                                                                                                    | Message has been sent.<br>OK                                                                                                    |

## **Viewing Your Reservation Book**

| In the quick links menu, click                                  |                                                                                                    |
|-----------------------------------------------------------------|----------------------------------------------------------------------------------------------------|
| "Book".                                                         | Book Glendar Wizard Navigator Browser Web Reservations Groups Email Academic Browser Academic Book Manage Terms Dashboard Manage Services Booking Check In                                                                                                    |
|                                                                 |                                                                                                    |
| The screen will display an                                      |                                                                                                    |
| appointment "book" view of the                                  | Reservation Blook - University Corporate Center 3/1/2016 Tue (I Blooking)                                                                                                    |
| rooms that you manage.                                          | Date:         3/1/2/16 10e         Total y         Day         Y week         Month         Y real         Y           Filter         Tuesday, March 01, 2016         3         9         10         11         12p         1         2         3         4         5                                                                                                    |
|                                                                 |                                                                                                    |
|                                                                 | 1505 Finance Systems Conference Room         7           2003 Shared Conference Room         18                                                                                                    |
|                                                                 | 2087 WOW Room         18           2537 FAS Conference Room         12                                                                                                    |
|                                                                 |                                                                                                    |
|                                                                 |                                                                                                    |
|                                                                 |                                                                                                    |
|                                                                 |                                                                                                    |
|                                                                 |                                                                                                    |
| You can change the settings                                     | University Corporate Center • View: Daily Print Daily Time Zone: Eastern Time • Refresh Options                                                                                                    |
| day, week, or month.                                            | Date:         2/29/2016 Mon         Today         Day         Image: Week         Daty         Part         Image: Week         Daty         Part         Image: Week         Daty         Part         Image: Week         Part         Image: Week         Part         Image: Week         Part         Image: Week         Part         Image: Week         Part         Image: Week         Part         Image: Week         Image: Week         Part         Image: Week         Image: Week |
| <b>_</b>                                                        | Rooms (4) Capacity                                                                                                    |
| I he view display begins on the date selected in the Date field | 1505 Finance Systems Conference Room 7<br>2003 Shared Conference Room 18                                                                                                    |
| found under building.                                           | 2087 WOW Room 18 Nanagement Event                                                                                                    |
| Daubla aliabian an anu baabian                                  |                                                                                                    |
| bouble-clicking on any booking will open the Navigator window   |                                                                                                    |
| for that event for editing                                      | University Corporate Center • View: Weekly Print Time Zone: Eastern Time • Refresh Options Date: 2/29/2016 Mon • Today Day • Week • Weekly View • *                                                                                                    |
| purposes.                                                       | Rooms (4) Capacity                                                                                                    |
|                                                                 | 1505 Finance Systems Conference Room 7                                                                                                    |
|                                                                 | 2003 Shared Conference Room         18         Event           2087 WOW Room         18         1         1                                                                                                    |
|                                                                 | 2537 FAS Conference Room 12                                                                                                    |
|                                                                 |                                                                                                    |
|                                                                 | Normal County Costs                                                                                                    |
|                                                                 | Date: 2/29/2016 Mon - Today Day + Week Monthly view                                                                                                    |
|                                                                 | Bit Rooms (4)         Capacity         23                                                                                                    |
|                                                                 | 1505 Finance Systems Conference Room 7                                                                                                    |
|                                                                 | 2003 Shared Conference Room         18         Event         1         1         1           2087 WOW Room         18         1         1         1         1         1         1         1         1         1         1         1         1         1         1         1         1         1         1         1         1         1         1         1         1         1         1         1         1         1         1         1         1         1         1         1         1         1         1         1         1         1         1         1         1         1         1         1         1         1         1         1         1         1         1         1         1         1         1         1         1         1         1         1         1         1         1         1         1         1         1         1         1         1         1         1         1         1         1         1         1         1         1         1         1         1         1         1         1         1         1         1         1         1         1         1         1 </td                                                                                                    |
|                                                                 | 2537 FAS Conference Room 12                                                                                                    |
|                                                                 |                                                                                                    |
|                                                                 |                                                                                                    |
|                                                                 |                                                                                                    |

| Click the 'Today' button to display events for today's date                                                                                                    | 🛞 Reservation Book - University Co | orporate Center 3/1/2016 Tue (1 Booking) | _             |
|----------------------------------------------------------------------------------------------------|------------------------------------|------------------------------------------|---------------|
| within the view you've selected.                                                                                                    | University Corporate Center        | ✓ View: Daily ✓ Print                    | Time Zone: Ea |
|                                                                                                    | Date: 3/1/2016 Tue Today           | Day ◀ ▶ Week ◀ ▶ Month ◀                 | ▶ Year ◀ ▶    |
| Use the forward and back<br>arrows beside to the right of the<br>'Today' button to navigate<br>through the book either by day,<br>week, month, or year within the<br>view you've selected. | Filter                             | Tuesday, March 01, 2016                  |               |

# **Using Bowser to Search for Events**

| To begin your search, click<br>'Browser' in the quick links<br>menu.                                                                | Book Calendar Wizard Navigato Browser Veb Reservations Groups Email Academic Browser Academic Book Manage Terms Dashboard Manage Services Booking Check In                                                                                                    |
|----------------------------------------------------------------------------------------------------|----------------------------------------------------------------------------------------------------|
| On the search screen that<br>displays, choose the type of<br>information you want to search<br>from the 'Browse For' drop-<br>down. | Browse For:       Reservations       Print       Export       Enail       Outlook       Review       Change State       Refresh       Options         Filter       Bookings       Bookings       Image: Status       Image: Status       Image: |
|                                                                                                    |                                                                                                    |

On the 'Filter' tab, enter any information that you will help you narrow down your search. Any of the drop-down menus can be used to filter your search.

For this example, we are filtering for reservations by room. To do this, the building must be selected first; then the Room can be selected.

After entering filters, click 'Get Data' in the lower left portion of the screen to return results.

Your results will display on the results tab. Results returned will depend on the information type you are browsing for, as well as the criteria you entered.

After locating the reservation you need, simply click once in the row to highlight it and then click 'Open' in the lower right corner of the screen.

This will open the Navigator window for you to be able to review and edit information about your selected reservation.

| er Results                                                                                                    |                                                                                                    |                                                                                                    |                                                                                                    |                                                                                                    |                                                |                                      |
|----------------------------------------------------------------------------------------------------|----------------------------------------------------------------------------------------------------|----------------------------------------------------------------------------------------------------|----------------------------------------------------------------------------------------------------|----------------------------------------------------------------------------------------------------|------------------------------------------------|--------------------------------------|
| tarting Date:                                                                                                    |                                                                                                    | •                                                                                                    | Reset                                                                                                    | vanced >                                                                                                    |                                                |                                      |
| nding Date:                                                                                                    |                                                                                                    | •                                                                                                    |                                                                                                    |                                                                                                    |                                                |                                      |
| Jse Specific Times:                                                                                                    |                                                                                                    |                                                                                                    |                                                                                                    |                                                                                                    |                                                |                                      |
| nclude Cancelled:                                                                                                    |                                                                                                    |                                                                                                    |                                                                                                    |                                                                                                    |                                                |                                      |
| iroup:                                                                                                    | (all)                                                                                                    |                                                                                                    | -                                                                                                    |                                                                                                    |                                                |                                      |
| st Contact:                                                                                                    |                                                                                                    |                                                                                                    |                                                                                                    |                                                                                                    |                                                |                                      |
| eservation Event Name:                                                                                                    |                                                                                                    |                                                                                                    |                                                                                                    |                                                                                                    |                                                |                                      |
| uilding:                                                                                                    | University                                                                                                    | y Corporate Cer                                                                                                    | nter 👻                                                                                                    |                                                                                                    |                                                |                                      |
| loom:                                                                                                    | )5 Finance                                                                                                    | e Systems Confe                                                                                                    | erence Room 👻                                                                                                    |                                                                                                    |                                                |                                      |
| ategory:                                                                                                    | (all)                                                                                                    |                                                                                                    | -                                                                                                    |                                                                                                    |                                                |                                      |
| lesource:                                                                                                    |                                                                                                    |                                                                                                    | · ·                                                                                                    |                                                                                                    |                                                |                                      |
| ooking Status:                                                                                                    | (all)                                                                                                    |                                                                                                    | •                                                                                                    |                                                                                                    |                                                |                                      |
|                                                                                                    |                                                                                                    |                                                                                                    |                                                                                                    |                                                                                                    |                                                |                                      |
| Close                                                                                                    | 5                                                                                                    | - Print                                                                                                    | Evort Email                                                                                                    | Outlook Basian Channe State                                                                                                    | (                                              | Get Data                             |
| Close<br>rowse For: Reservation                                                                                                    | 15                                                                                                    | - Print                                                                                                    | Export Email                                                                                                    | Outlook Review Change State                                                                                                    | Refr                                           | Get Data                             |
| Close rowse For: Reservation Filter Results Drag a column header h                                                                                                    | is<br>ere to group                                                                                                    | Print     by that column                                                                                                    | Export Email                                                                                                    | Outlook Review Change State                                                                                                    | Refr                                           | Get Data                             |
| Close Cose rowse For: Reservation Filter Results Drag a column header h Reservation ID Grou                                                                                                    | is<br>iere to group<br>IP                                                                                                    | Print     print     group Type                                                                                                    | Export Email                                                                                                    | Outlook Review Change State<br>Reservation Event Name                                                                                                    | Refr                                           | Get Data esh Options Ret             |
| Close<br>rowse For: Reservation<br>Filter Results<br>Drag a column header h<br>Reservation ID Grou<br>4012 Fina                                                                                                    | is<br>ince Systems to group                                                                                                    | Print     Print     Group Type     Department                                                                                                    | Export Email<br>Ist Contact<br>Jennifer Rogers                                                                                                    | Outlook Review Change State<br>Reservation Event Name<br>P2P Team                                                                                                    | Refr                                           | Get Data esh Options Ret             |
| Close Close Cose Towse For: Reservation Filter Results Drag a column header h Reservation ID Grou 4012 Fina 9583 Regi 12205 Fina                                                                                                    | is<br>ip<br>nce Systems<br>strar's Office<br>nore Systems                                                                                                    | Print     Group Type     Department     Department                                                                                                    | Export Email<br>Ist Contact<br>Jennifer Rogers<br>Shemeka Penn<br>Natale Hill                                                                                                    | Outlook Review Change State<br>Reservation Event Name<br>P2P Team<br>Test Meeting<br>Six Admin Meeting                                                                                                    | Refr                                           | esh Options                          |
| Close<br>rowse For: Reservation<br>Filter Results<br>Drag a column header h<br>Reservation ID Grou<br>4012 Fina<br>9583 Regi<br>12205 Fina<br>12234 Fina                                                                                                    | is<br>ince Systems<br>strar's Office<br>nice Systems<br>nice Systems                                                                                                    | Print     Group Type     Department     Department     Department                                                                                                    | Export Email<br>Ist Contact<br>Jennifer Rogers<br>Shemeka Penn<br>Natale Hill<br>Nathan Anderson                                                                                                    | Outlook Review Change State<br>Reservation Event Name<br>P2P Team<br>Test Meeting<br>Sys Admin Meeting<br>Reporting Team Status Meeting - Test CFRI & I                                                                                                    | Refr                                           | esh Options Re Re Re Re Re Re Re     |
| Close<br>rowse For: Reservation<br>Filter Results<br>Drag a column header h<br>Reservation ID Grou<br>4012 Fina<br>9583 Regi<br>12205 Fina<br>12235 Fina<br>12235 Fina                                                                                                    | is<br>ince Systems<br>strar's Office<br>nce Systems<br>nce Systems<br>nce Systems                                                                                                    | Print     Group Type     Department     Department     Department     Department     Department                                                                                                    | Export Email<br>Ist Contact<br>Jennifer Rogers<br>Shemeka Penn<br>Natale Hill<br>Nathan Anderson<br>Kathy Arfman                                                                                                    | Outlook Review Change State<br>Reservation Event Name<br>P2P Team<br>Test Meeting<br>Reporting Team Status Meeting - Test CFRI & Bander Status Meeting - Test CFRI & Banner & Blackbaud Testing                                                                                                    | Refr<br>Shared Departmenta                     | esh Options<br>Ree<br>Ree<br>Reports |
| Close<br>rowse For: Reservation<br>Filter Results<br>Drag a column header h<br>Reservation ID Grou<br>4012 Fina<br>12235 Fina<br>12235 Fina<br>12238 Fina<br>12238 Fina<br>12238 Fina                                                                                                    | is<br>ince Systems<br>strar's Office<br>nce Systems<br>nce Systems<br>nce Systems<br>nce Systems                                                                                                    | Print     Group Type     Department     Department     Department     Department     Department     Department     Department     Department     Department                                                                                                    | Export Email<br>Ist Contact<br>Jennifer Rogers<br>Shemeka Penn<br>Natale Hill<br>Nathan Anderson<br>Kathy Arfman<br>Jane Chapman<br>Jane Chapman                                                                                                    | Outlook Review Change State Reservation Event Name P2P Team Test Meeting Sys Admin Meeting Reporting Team Status Meeting - Test CFRI &: Banner & Blackbaud Testing Reynolda House Report Testing Compos Benore L Outlons for monitoring revised +                                                                                                    | Refr<br>Shared Departmenta                     | esh Options<br>Ree<br>Ree<br>Reports |
| Close<br>Close<br>Filter Results<br>Praga column header h<br>Reservation ID Gro.<br>4012 Fina<br>9583 Regi<br>12205 Fina<br>12235 Fina<br>12235 Fina<br>12238 Fina<br>12238 Fina<br>12238 Fina<br>12238 Fina<br>12238 Fina                                                                                                    | is<br>ince Systems<br>strar's Office<br>nce Systems<br>nce Systems<br>nce Systems<br>nce Systems<br>nce Systems                                                                                                    | Print     Print     Group Type     Department     Department     Department     Department     Department     Department     Department     Department                                                                                                    | Export Email<br>Ist Contact<br>Jennifer Rogers<br>Shemeka Penn<br>Natale Hill<br>Nathan Anderson<br>Kathy Arfman<br>Jane Chapman<br>Jane Chapman                                                                                                    | Outlook Review Change State Reservation Event Name P2P Team Test Meeting Sys Admin Meeting Reporting Team Status Meeting - Test CFRI &: Banner & Blackbaud Testing Reynolda House Report Testing Cognos Report Options for monitoring project 'Cognos Report Options for Manager Discussion                                                                                                    | Refr<br>Shared Departmenta                     | esh Options<br>Ree<br>Reports        |
| Close<br>Close<br>Cose<br>Filter Results<br>Praga column header h<br>Reservation ID Gro.<br>4012 Fina<br>9583 Regi<br>12205 Fina<br>12235 Fina<br>12235 Fina<br>1235 Fina<br>1235 Fina<br>12                                                                                                    | is<br>ince Systems<br>strar's Office<br>systems<br>nice Systems<br>nice Systems<br>nice Systems<br>nice Systems<br>nice Systems<br>nice Systems<br>nice Systems<br>nice Systems                                                                                                    | Print     Print     Group Type     Department     Department     Department     Department     Department     Department     Department     Department     Department     Department     Department     Department                                                                                                    | Export Email<br>Ist Contact<br>Jernifer Rogers<br>Shemeka Penn<br>Natale Hill<br>Nathan Anderson<br>Kathy Arfman<br>Jane Chapman<br>Jane Chapman<br>Jane Chapman<br>Kathy Arfmann                                                                                                    | Outlook Review Change State Reservation Event Name P2P Team Test Meeting Sys Admin Meeting Reporting Team Status Meeting - Test CFRI &: Banner & Blackbaud Testing Reynolda House Report Testing Cognos Report Options for monitoring project : Price Bounce/Contract Manager Discussion SciQuest/Deacon Depot Briefing                                                                                                    | Refr<br>Shared Departmenta                     | esh Options<br>Ret<br>I Reports      |
| Close<br>Close<br>Cl | is<br>ince Systems<br>rice Systems<br>rice Systems<br>rice Systems<br>rice Systems<br>rice Systems<br>rice Systems<br>rice Systems<br>rice Systems<br>rice Systems<br>rice Systems<br>rice Systems                                                                                                    | Print     Print     Group Type     Department     Department     Department     Department     Department     Department     Department     Department     Department     Department     Department     Department     Department                                                                                                    | Export Email<br>Ist Contact<br>Jennifer Rogers<br>Shemeka Penn<br>Natale Hill<br>Nathan Anderson<br>Kathy Arfman<br>Jane Chapman<br>Jane Chapman<br>Jane Chapman<br>Mathan Anderson<br>Kathy Arfmann<br>Nathan Anderson                                                                                                    | Outlook Review Change State Reservation Event Name P2P Team Test Meeting Sys Admin Meeting Reporting Team Status Meeting - Test CFRI &: Banner & Blackbaud Testing Reynolda House Report Testing Cognos Report Options for monitoring project Price Bounce/Contract Manager Discussion SciQuest/Deacon Depot Briefing Reporting Team Status Meeting Discuss Indexte for Eincers ENW Clarc                                                                                                    | Refr<br>Shared Departmenta                     | esh Options<br>Ret<br>Reports        |
| Close<br>Close<br>Cl | is<br>ince Systems<br>nee Systems<br>nee Systems<br>nee Systems<br>nee Systems<br>nee Systems<br>nee Systems<br>nee Systems<br>nee Systems<br>nee Systems<br>nee Systems<br>nee Systems                                                                                                    | Print     Print     Course     Print     Course     Group Type     Department     Department     Department     Department     Department     Department     Department     Department     Department     Department     Department     Department     Department     Department                                                                                                    | Export Email<br>Ist Contact<br>Jennifer Rogers<br>Shemeka Penn<br>Natale Hill<br>Nathan Anderson<br>Kathy Arfman<br>Jane Chapman<br>Jane Chapman<br>Jane Chapman<br>Jane Chapman                                                                                                    | Outlook         Review         Change State           Reservation Event Name         P2P Team           Test Meeting         Sys Admin Meeting           Sys Admin Meeting         Test CFRI &:           Banner & Blackbaud Testing         Reynolda House Report Testing           Cognos Report Options for monitoring project         Price Bounce/Contract Manager Discussion           SciQuest/Deacon Depot Briefing         Reporting Team Status Meeting           Discuss Updates for Finance EDW Class         Enhancements for Effort Certification reports f                                                                                                    | Refr<br>Shared Departmenta                     | esh Options<br>Ret<br>Reports        |
| Close<br>Close<br>Cl | is<br>ince Systems<br>strar's Office<br>roce Systems<br>roce Systems<br>roce Systems<br>roce Systems<br>roce Systems<br>roce Systems<br>roce Systems<br>roce Systems<br>roce Systems<br>roce Systems<br>roce Systems<br>roce Systems<br>roce Systems<br>roce Systems<br>roce Systems                                                                                                    | Print     Print     Course     Print     Course     Group Type     Department     Department     Department     Department     Department     Department     Department     Department     Department     Department     Department     Department     Department     Department     Department     Department     Department                                                                                                    | Export Email<br>Ist Contact<br>Jernifer Rogers<br>Shemeka Penn<br>Natale Hill<br>Nathan Anderson<br>Kathy Arfman<br>Jane Chapman<br>Jane Chapman<br>Nathan Anderson<br>Jane Chapman<br>Nathan Anderson<br>Jane Chapman<br>Nathan Anderson                                                                                                    | Outlook Review Change State Reservation Event Name P2P Team Test Meeting Sys Admin Meeting Reporting Team Status Meeting - Test CFRI &: Banner & Blackbaud Testing Reynolda House Report Testing Cognos Report Options for monitoring project Price Bounce/Contract Manager Discussion SciQuest/Deacon Depot Briefing Reporting Team Status Meeting Discuss Updates for Finance EDW Class Enhancements for Effort Certification reports f Review Banner Finance Security                                                                                                    | Shared Departmenta                             | esh Options<br>Ree<br>I Reports      |
| Close<br>Close<br>Cl | is<br>ince Systems<br>strar's Office<br>roce Systems<br>roce Systems                                                                                                    | Print     Print     Group Type     Department     Department  | Export Email<br>Ist Contact<br>Jennifer Rogers<br>Shemeka Penn<br>Natale Hill<br>Nathan Anderson<br>Kathy Arfman<br>Jane Chapman<br>Jane Chapman<br>Jane Chapman<br>Nathan Anderson<br>Jane Chapman<br>Nathan Anderson<br>Nathan Anderson<br>Nathan Anderson                                                                                                    | Outlook         Review         Change State           Reservation Event Name         P2         Peam           Test Meeting         Sys Admin Meeting         Test Meeting           Reporting Team Status Meeting - Test CFRI & Banner & Blackbaud Testing         Reynolda House Report Testing           Cognos Report Options for monitoring project :         Price Bounce/Contract Manager Discussion           SciQuest/Deacon Depot Briefing         Reporting Team Status Meeting           Discuss Updates for Finance EDW Class         Enhancements for Effort Certification reports f           Review Banner Finance Security         Business Systems Analyst: Interview           P28 Bergrung Sector         Page Bergrung Sector                                                                    | Shared Departmenta                             | esh Options<br>Ree<br>Reports        |
| Close<br>Close<br>Towse For: Reservation<br>Filter Results<br>Drag a column header h<br>Reservation ID Grou<br>4012 Fina<br>12235 Fina<br>12235 Fina<br>12235 Fina<br>12235 Fina<br>12235 Fina<br>12237 Fina<br>12243 Fina<br>12247 Fina<br>12247 Fina<br>1224                                                                                                    | is<br>ere to group<br>p<br>nce Systems<br>strar's Office<br>nce Systems<br>nce Systems<br>Systems<br>Systems | Print     Print     Group Type     Department     Department                                                                                                    | Export Email<br>Ist Contact<br>Jennifer Rogers<br>Shemeka Penn<br>Natale Hill<br>Nathan Anderson<br>Kathy Arfman<br>Jane Chapman<br>Jane Chapman<br>Nathan Anderson<br>Jane Chapman<br>Nathan Anderson<br>Jane Chapman<br>Nathan Anderson<br>Nathan Anderson<br>Nathan Anderson<br>Nathan Anderson<br>Nathan Anderson                                                                            | Outlook Review Change State Reservation Event Name P2P Team Test Meeting Sys Admin Meeting Reporting Team Status Meeting - Test CFRI &: Banner & Blackbaud Testing Reynolda House Report Testing Cognos Report Options for monitoring project Price Bounce/Contract Manager Discussion SciQuest/Deacon Depot Briefing Reporting Team Status Meeting Discuss Updates for Finance EDW Class Enhancements for Effort Certification reports f Review Banner Finance Security Business Systems Analyst Interview P2P Recronunion Session                                                                                                    | Shared Departmenta                             | esh Options<br>Ree<br>I Reports      |
| Close<br>Close<br>Towse For: Reservation<br>Filter Results<br>Drag a column header h<br>Reservation ID Gro.<br>4012 Fina<br>12235 Fina<br>12235 Fina<br>12235 Fina<br>12235 Fina<br>12235 Fina<br>12235 Fina<br>12245 Fina<br>12247 Fina<br>12246 Fina<br>12247 Fina<br>12246 Fina<br>12247 Fina<br>12247 Fina<br>12257 Fina<br>12257 Fina<br>1225                                                                                                    | is<br>ince Systems<br>strar's Office<br>roce Systems<br>roce Systems<br>roce Systems<br>roce Systems<br>roce Systems<br>roce Systems<br>roce Systems<br>roce Systems<br>roce Systems<br>roce Systems<br>roce Systems<br>roce Systems<br>roce Systems<br>roce Systems<br>roce Systems<br>roce Systems<br>roce Systems                                                                                                    | Print     Print     Group Type     Department     Department     Department     Department     Department     Department     Department     Department     Department     Department     Department     Department     Department     Department     Department     Department     Department     Department     Department                                                                                                    | Export Email<br>Ist Contact<br>Jennifer Rogers<br>Shemeka Penn<br>Natale Hill<br>Nathan Anderson<br>Kathy Arfman<br>Jane Chapman<br>Jane Chapman<br>Nathan Anderson<br>Jane Chapman<br>Nathan Anderson<br>Jane Chapman<br>Nathan Anderson<br>Jane Chapman<br>Nathan Anderson<br>Nathan Anderson<br>Nathan Anderson<br>Nathan Anderson                                                            | Outlook         Review         Change State           Reservation Event Name         P2P Team           Test Meeting         Sys Admin Meeting           Reporting Team Status Meeting - Test CFRI & Banner & Blackbaud Testing         Reynolda House Report Testing           Cognos Report Options for monitoring project:         Price Bounce/Contract Manager Discussion           SciQuest/Deacon Depot Briefing         Reporting Team Status Meeting           Discuss Updates for Finance EDW Class         Enhancements for Effort Certification reports f           Review Banner Finance Security         Business Systems Analyst Interview           P2P Regrouping Session         Particular Session                                                                                                 | Shared Departmenta                             | esh Options Re Re Re Re              |
| Close<br>Close<br>Towse For: Reservation<br>Filter Results<br>Prag a column header h<br>Reservation ID Gro.<br>4012 Fina<br>9583 Regi<br>12205 Fina<br>12235 Fina<br>12235 Fina<br>12235 Fina<br>12235 Fina<br>12234 Fina<br>12234 Fina<br>12234 Fina<br>12247 Fina<br>12246 Fina<br>12247 Fina<br>12247 Fina<br>12257 Fina<br>12257                                                                                                    | is<br>ince Systems<br>ince Systems                                                                                   | Print      Print      Group Type      Department      Department      Dep | Export Email<br>Ist Contact<br>Jennifer Rogers<br>Shemeka Penn<br>Natale Hill<br>Nathan Anderson<br>Kathy Arfman<br>Jane Chapman<br>Jane Chapman<br>Jane Chapman<br>Jane Chapman<br>Jane Chapman<br>Jane Chapman<br>Jane Chapman<br>Jane Chapman<br>Jane Chapman<br>Jane Chapman<br>Jane Chapman<br>Jane Chapman<br>Jane Chapman<br>Jane Chapman<br>Jane Chapman<br>Jane Chapman<br>Jane Chapman | Outlook         Review         Change State           Reservation Event Name         P2         Peam           P2 Team         Test Meeting         Reporting Test Status Meeting - Test CFRI & Banner & Blackbaud Testing           Reporting Team Status Meeting - Test CFRI & Banner & Blackbaud Testing         Reynolda House Report Testing         Cognos Report Options for monitoring project           Cognos Report Options for monitoring project         Price Bounce/Contract Manager Discussion         SciQuest/Deacon Depot Briefing           Reporting Team Status Meeting         Discuss Updates for Finance EDW Class         Enhancements for Effort Certification reports f           Review Banner Finance Security         Business Systems Analyst Interview         P2P Remounion Session | Refr<br>Shared Departmenta<br>Sunds<br>or ORSP | Get Data                             |